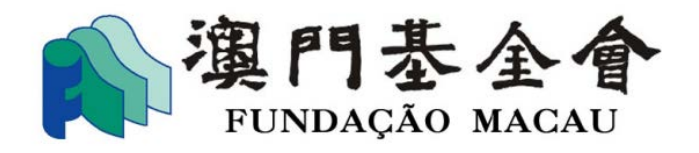

# Plataforma "Formulário Electrónico para Pedido de Apoio Financeiro"

## Manual do Utilizador

Os interessados, devem tomar conhecimento para o facto de que os dados inseridos no formulário electrónico podem ser vistos ou usados, por terceiros não autorizados, caso utilize uma rede pública de *Internet* para aceder a esta plataforma, considerando a falta de segurança da rede. A Fundação Macau apela aos interessados para que acessem a uma rede de internet o mais segura possível, no momento de aceder a esta plataforma.

Fundação Macau

Julho de 2024

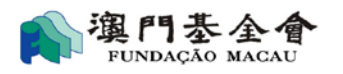

## Índice

| 1.1      | Criação de conta de utilizador para aceder à plataforma "Formulário Electrónico para |
|----------|--------------------------------------------------------------------------------------|
| Pedido d | le Apoio Financeiro"1                                                                |
| 1.2      | Formulação de novo pedido                                                            |
| 1.3      | Consulta sobre a situação do pedido apresentado                                      |
| 1.4      | Preenchimento do relatório de avaliação do projecto objecto de apoio financeiro10    |
| 1.5      | Outros                                                                               |

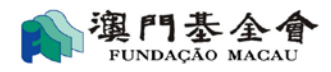

## Introdução

A plataforma "Formulário Electrónico para Pedido de Apoio Financeiro" da Fundação Macau permite aos seus utilizadores formularem pedidos de apoio financeiro e consultarem a situação do seu pedido *online*. Os utilizadores podem entrar na sua conta *online* para formulação de pedido, entrega de relatórios e outros elementos complementares e, ainda, para consulta da situação do pedido. Os utilizadores podem, também, aceder à lista dos apoios financeiros concedidos desde o ano de 2015.

## 1.1 Criação de conta de utilizador para aceder à plataforma

## "Formulário Electrónico para Pedido de Apoio Financeiro"

### 1.1.1 Criar a conta de utilizador

- Os interessados devem preencher o "Formulário referente à conta de utilizador da plataforma online para pedido de apoio financeiro", disponibilizado no website e nas instalações da Fundação Macau, e devem entregá-lo no balcão de atendimento específico da Fundação Macau, devendo o formulário ser assinado pelo representante orgânico ou legal, devendo ser aposto o carimbo em uso, caso seja uma pessoa colectiva. A conta de utilizador será aberta depois da verificação e confirmação dos elementos recebidos pela Fundação Macau.
- 2) O *link* para activação da conta de utilizador é enviado para o endereço electrónico disponibilizado. O utilizador deve aceder a este *link* para activar a conta mediante a introdução do código de autenticação enviado para o número de telemóvel disponibilizado, devendo, o utilizador proceder à alteração da *password* de acesso e de seguida clicar no campo "Confirmar".

| 重置密碼Res | et password                                               |                   |              |             |       |
|---------|-----------------------------------------------------------|-------------------|--------------|-------------|-------|
|         | ▶ 輸入手機驗證碼Input your authentic<br>手機驗證碼Authentication code | ation code from r | nobile phone |             |       |
|         |                                                           |                   |              | ✔確 定 Confir | mação |

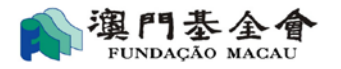

網上資助申請Pedido de apoio financeiro online > 重置密碼Reset password

| 新密碼 Password nova             |  |
|-------------------------------|--|
| 確認新密碼 Confirmar password nova |  |

#### 1.1.2 Acesso à conta de utilizador

O utilizador deve aceder ao website: <u>https://sponsorship.fmac.org.mo/fmia</u> através do endereço electrónico e a *password* registados, para aceder à conta electrónica.

| 梁 門<br>FUINTDA<br>網上資助<br>Pataforms "Impresso Electónico par | ) 泰 金 會<br>AQÂO MAGAU<br>申請平台<br>ra Requirer os Apolos Financeiros" |
|--------------------------------------------------------------|---------------------------------------------------------------------|
| 電影域戶: Login Account                                          | someone@example.com                                                 |
| 密碼: PIN(Password):                                           |                                                                     |
| 静證碼: authentication code:                                    | 3 n wt                                                              |
|                                                              | 忘記密碼? Esqueceu-se o password?                                       |
| 登錄上                                                          | login                                                               |
|                                                              |                                                                     |
|                                                              |                                                                     |
| Copyright@ 2013 All rights reserved. 澳門基金會 底場所有              |                                                                     |

Após aceder à conta de utilizador, deve seleccionar uma das seguintes opções:

**Os meus pedidos:** consulta de informações relativas a pedidos formulados desde o ano de 2015 e decisão, bem como, apresentar informações complementares referentes aos pedidos já entregues.

Novo pedido: formulação de novo pedido.

Dados da entidade requerente: consulta ou actualização de dados da entidade requerente.

Alteração de password: alteração da password.

Sair: saída da conta.

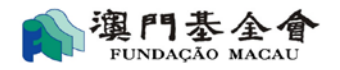

## **1.2 Formulação de novo pedido**

Clique em "Novo pedido" para aceder à página "Pedido de apoio financeiro online > Novo pedido".

1) Escolha a opção correspondente à natureza do novo pedido de apoio financeiro.

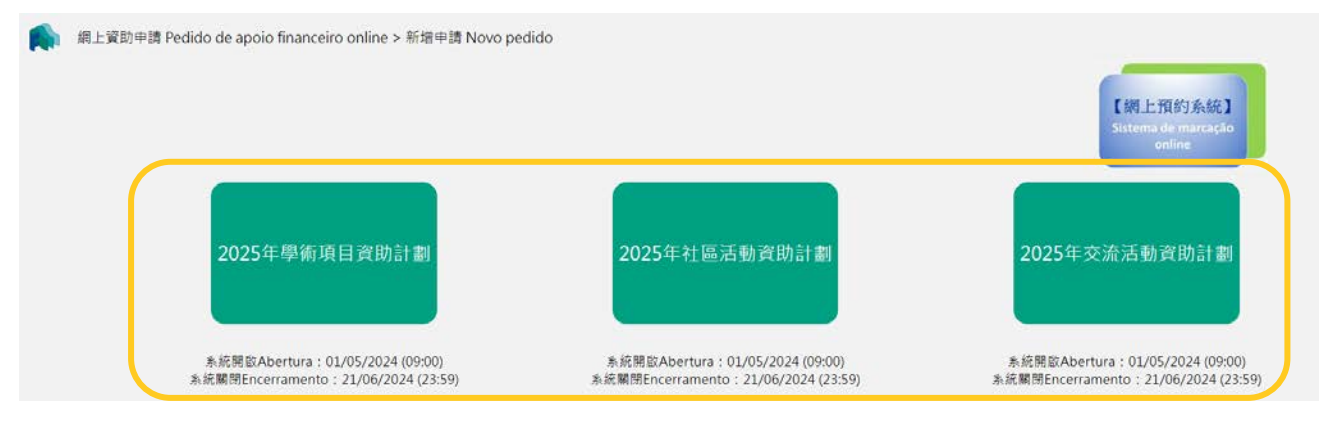

2) Confirme ou actualize os dados gerais da entidade requerente.

|                                                                                           | 田語者基本與科<br>Dados gerais do Requerente | 項延順日<br>Descrição detalhada sobre cada projecto | 时件 提交申<br>Anexo Submeter o pedido e de           | 肩及 ト載申請表<br>scarregar o formulário preechid<br>〇 |
|-------------------------------------------------------------------------------------------|---------------------------------------|-------------------------------------------------|--------------------------------------------------|--------------------------------------------------|
| 申請者資料Dados do requerente                                                                  |                                       |                                                 |                                                  |                                                  |
| 1申請機構名稱(中文):<br>esignação da instituição requerente em<br>hinês:                          | 澳門XX 協會                               |                                                 |                                                  |                                                  |
| .2 申請機構名稱(外文)):<br>Designação da instituição requerente em<br>vortuguês ou outra língua : | Associação dos XX de Macau            |                                                 |                                                  |                                                  |
| 3 註冊地址 :<br>indereço registado :                                                          | 澳門XX街XXX                              |                                                 |                                                  |                                                  |
| .4 通訊地址 :<br>ndereço de contacto :                                                        | 澳門XX街XXX                              |                                                 |                                                  |                                                  |
| .5 電話 :<br>elefone :                                                                      | 28XXXXXX                              | *                                               | 1.6 傅真 :<br>Fax :                                |                                                  |
| フ電郵 :<br>-mail :                                                                          | abc@abc.org                           |                                                 |                                                  |                                                  |
| .8 機構性質 :<br>latureza da instituição :                                                    | ○牟利Lucrativa ●非牟利Nǎo lucrativa        |                                                 |                                                  |                                                  |
| .9 代表人姓名 :<br>Iome do representante :                                                     | 陳大文                                   | *                                               | 1.10 聯絡人姓名 :<br>Nome da pessoa de contacto :     | 李小明                                              |
| .11 代表人職位 :<br>argo do representante :                                                    | 理事長                                   | *                                               | 1.12 聯絡人職位 :<br>Cargo da pessoa de contacto :    | 理事                                               |
| .13 代表人電話 :<br>Vefone do representante :                                                  | 28XXXXXX                              | *                                               | 1.14 聯絡人電話 :<br>Telefone da pessoa de contacto : | 66XXXXXX                                         |

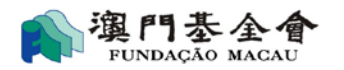

| ▶ 銀行帳戶資料Dados da conta bancária do reque                                                       | rente       |
|------------------------------------------------------------------------------------------------|-------------|
| 2.1 帳戶信息 :                                                                                     | XX銀行-XXXXXX |
| 2.1 銀行名稱 :<br>Nome do banco :                                                                  | XX銀行        |
| 2.2 帳戶名稱 :<br>Nome da conta :                                                                  | 澳門XX協會      |
| 2.3 帳戶帳號 :<br>Número da conta :                                                                | XXXXXXXX    |
| 2.4 銀行地址 : (澳門以外開設之帳戶適用)<br>Endereço do banco (caso o banco não exerça<br>actividade em Macau) |             |

Preencha os espaços em branco (como por exemplo: âmbito do apoio, tipo de projecto, nome do projecto, data e local da realização), escolhendo as opções mais adequadas ao objecto do pedido de apoio financeiro e preencha os campos referentes às despesas e receitas orçamentadas.
 O utilizadan no do encorr en odicionan novae columos quer no compo "doencorr" quer no compo

O utilizador pode apagar ou adicionar novas colunas quer no campo "despesas" quer no campo "receitas" bastando apenas clicar em "x" ou "+".

O utilizar deve clicar em "passo seguinte" para continuar.

|        | 中語者語<br>Dados gerais d                                                                                                    | 本資料<br>o Requerente  | 填寫項目<br>Descrição detalhada sobre cada projecto<br>2 | 附件<br>Anexo S                                                                 | 提交申請<br>ubmeter o pedido e des | 病及下載申請表<br>scarregar o formulário preechido<br>↓ |     |
|--------|----------------------------------------------------------------------------------------------------|----------------------|------------------------------------------------------|-------------------------------------------------------------------------------|--------------------------------|--------------------------------------------------|-----|
| 一.項目說明 | 月(請按申請項目優先灾序排序)Descrição sobre cada projecto (po                                                                                                    | r ordem de preferênc | ia)                                                  |                                                                               |                                |                                                  |     |
| 1.1    | 項目編號:<br>Projecto N.º:                                                                                                    | 1                    |                                                      | 寶肋領域 / 類別<br>Âmbito da aplicação : <mark>*</mark><br>Âmbito(Escolha apensas u | m) :                           | 請選擇Seleccione                                    |     |
| 1.2    | 項目類別:(單選項): <mark>大</mark><br>Tipo do projecto (Escolha só um):                                                                                                    | ○研究 Estudos          | 〇出版 Publica                                          | ção ○培訓 F                                                                     | ormação                        | ○研討會 Conferência                                 |     |
| 1.3    | 項目名稱: <mark>*</mark><br>Nome do projecto:                                                                                                    |                      |                                                      |                                                                               |                                |                                                  |     |
| 1.4    | 預計項目開始日期: <b>*</b><br>Data prevista para iniciar o projecto:                                                                                                    |                      | <b>週</b> (年-月-日)(ano-mês-dia)                        |                                                                               |                                |                                                  |     |
| 1.5    | 預計項目完成日期: <b>*</b><br>Data prevista para concluir o projecto:                                                                                                    |                      | <b>蜀</b> (年-月-日)(ano-mês-dia)                        |                                                                               |                                |                                                  |     |
| 1.6    | 關展地點: <mark>*</mark><br>Local da realização:                                                                                                    |                      |                                                      |                                                                               |                                |                                                  |     |
| 1.7    | 對象:★<br>Destinatários:                                                                                                    |                      |                                                      |                                                                               |                                | 參加人數: <del>*</del><br>Número de participantes:   |     |
| 1.8    | 合前機構<br>Entidade co-organizadora                                                                                                    |                      |                                                      | 合辦機構是否涉及項目收入<br>A entidade co-organizado<br>de encargos financeiros           | 《關支的分擔<br>°a é responsável     | ○是 Sim(填寫及上載 "合辦項目申請授權<br>◎否 Nǎo                 | 書") |
| 1.9(a) | 項目警述 (活動目標、符色式創度、活動流程、預期社會改並<br>等) *<br>Freve apresentação sobre o projecto (pode fazer objectivos,<br>características específicas ou criativas, um mapa para explicar<br>detalhadamente o calendário completo do projecto, eficácia<br>social / Resultados socials que se prevêm obter, etc) |                      |                                                      |                                                                               |                                |                                                  |     |

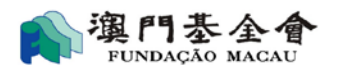

| 二項目預算Orçamento de cada projecto                                                     |                                                                                                    |                                             |                                               |  |  |  |  |  |
|-------------------------------------------------------------------------------------|----------------------------------------------------------------------------------------------------|---------------------------------------------|-----------------------------------------------|--|--|--|--|--|
| 2.1有否向其他機構申請資助?★<br>Pediu mais algum apoio financeiro junto de outras<br>entidades? | ○沒有(請跳至2.2)<br>Não (passe para o ponto 2.2)                                                                                                    | ○沒有(講註至2.2)<br>Não (passe para o ponto 2.2) |                                               |  |  |  |  |  |
| 2.2其他收入預算明編 <mark>*</mark><br>Outras receitas orçamentais                           | ○有 (如有,諸邊信下列資料)<br>Sim (é favor fornecer os dados exigidos em baixo)<br>Não (passe para o ponto 2.3)                                                                   |                                             |                                               |  |  |  |  |  |
| 2.3支出預算明细Despesas orçamentais <del>大</del>                                          |                                                                                                    |                                             |                                               |  |  |  |  |  |
| 預算基础:<br>Base de cáculo:                                                            | □按過往關展同環項目的這種推算; com base na experiência obtida através da realização do projecto semelhante<br>□以網價單為依據; com base na cotação<br>□———————————————————————————————————— |                                             |                                               |  |  |  |  |  |
| 支出項目★<br>Despesa<br>(# 靈不可報時關文)<br>(# Despesa não reembolsável)                     | 鮮把說明/計算基礎(蓬算公式)<br>Descrição detalhada / Base de cálculo (fórmula de cálculo)                                                                                          | 金顕(湊門元) <mark>★</mark><br>Montante (MOP)    | 報價單/憑擔宗號<br>N.º da cotação / N.º da factura ♣ |  |  |  |  |  |
| 請選擇Seleccione                                                                       |                                                                                                    |                                             | ×                                             |  |  |  |  |  |
| 請選擇Seleccione                                                                       |                                                                                                    |                                             | ×                                             |  |  |  |  |  |
| 藹選擇Seleccione                                                                       |                                                                                                    |                                             | ×                                             |  |  |  |  |  |

4) Verifique e confirme os dados introduzidos, e clique num dos sinais que aparecem no canto direito caso pretenda alterar alguma das informações introduzidas.

Se o apoio financeiro se destinar a dois ou mais projectos, o utilizador deve clicar em "+Introduzir mais um projecto ao pedido".

|           | Dade                                            | 申請者基本資料 項約<br>ss gerais do Requerente Descrição detalhad | 3項目<br>la sobre cada projecto                       | 附件<br>Anexo                                          | 提交日<br>Submeter o pedido e d                                                     | 目請及下載申請表<br>escarregar o formulár<br>④ | io preechido                        |                                                      |                  |  |
|-----------|-------------------------------------------------|----------------------------------------------------------|-----------------------------------------------------|------------------------------------------------------|----------------------------------------------------------------------------------|----------------------------------------|-------------------------------------|------------------------------------------------------|------------------|--|
| ▶總體       | ▶ 總體項目說明Descrição global sobre o(s) projecto(s) |                                                          |                                                     |                                                      |                                                                                  |                                        |                                     |                                                      |                  |  |
| 編號<br>N.º | 項目名稱<br>Nome do(s) projecto(s)                  | 項目類別<br>Tipo de                                          | 合辦機構涉及<br>金錢承擔<br>A entidade<br>co-<br>organizadora | 機構涉及<br>競泳播<br>ftidade 預算支出<br>(读門元)<br>co- Despesas | 其他貸助金額(漂門幣)<br>Valor de outro(s) apoio(s)<br>financeiro(s) requerido(s)<br>(MOP) |                                        | 預算收入<br>(澳門元)<br>Receitas previstas | 申請資助金額<br>( 湊門元 )<br>Montante do<br>apoio financeiro | 操作<br>Tratamento |  |
|           |                                                 | projecto                                                 | é responsável<br>de encargos<br>financeiros         | (MOP)                                                | 待覆總計<br>A confirmar                                                              | 批准總計<br>Concedido(s)                   | (MOP)                               | pretendido<br>(MOP)                                  |                  |  |
| 1         | XXXX之研究                                         | 研究 Estudos                                               | 5                                                   | 10,000.00                                            | 0.00                                                                             | 0.00                                   | 0.00                                |                                                      | Q 🖋 🛈 🛛 🗙        |  |
|           |                                                 |                                                          |                                                     |                                                      |                                                                                  |                                        |                                     | 總計 Total:1 行 Linha                                   | 頁 Página 1 🗸     |  |
|           |                                                 |                                                          | 總計Total                                             | 10,000.00                                            | 0.00                                                                             | 0.00                                   | 0.00                                | 0.00                                                 |                  |  |
|           | ◆新增時額項目                                         |                                                          |                                                     |                                                      |                                                                                  |                                        |                                     |                                                      |                  |  |

5) Introduza o montante do apoio financeiro que pretende solicitar à Fundação Macau.

| ▶ 總體      | ▶ 總體項目說明Descrição global sobre o(s) projecto(s)     |                             |                                                                                                    |                                                   |                                                                                  |                      |                                     |                                                    |                  |  |
|-----------|-----------------------------------------------------|-----------------------------|----------------------------------------------------------------------------------------------------|---------------------------------------------------|----------------------------------------------------------------------------------|----------------------|-------------------------------------|----------------------------------------------------|------------------|--|
| 編號<br>N.º | 項目名稱<br>Nome do(s) projecto(s)                      | 項目類別<br>Tipo de<br>projecto | 合排機構涉及<br>金錢承擔<br>A entidade<br>co-<br>organizadora<br>é responsável<br>de encargos<br>financeiros | 預算支出<br>(演門元)<br>Despesas<br>orçamentais<br>(MOP) | 其他資助金額(澳門幣)<br>Valor de outro(s) apoio(s)<br>financeiro(s) requerido(s)<br>(MOP) |                      | 預算收入<br>(澳門元)<br>Receitas previstas | 申請資助金額<br>(澳門元)<br>Montante do<br>apoio financeiro | 攝作<br>Tratamento |  |
|           |                                                     |                             |                                                                                                    |                                                   | 待覆總計<br>A confirmar                                                              | 批准總計<br>Concedido(s) | (MOP)                               | pretendido<br>(MOP)                                |                  |  |
| 1         | >>>>>之()<br>2. 一一一一一一一一一一一一一一一一一一一一一一一一一一一一一一一一一一一一 | 研究 Estudos                  |                                                                                                    | 10,000.00                                         | 0.00                                                                             | 0.00                 | 0.00                                | 9,000.00                                           | Q & ⊕ ⊕ ¥        |  |
| 2         | 出版 (>>>>>                                           | 出版 Publicaç<br>ão           |                                                                                                    | 10,000.00                                         | 0.00                                                                             | 0.00                 | 0.00                                | 8,000.00                                           | Q₽®®×            |  |

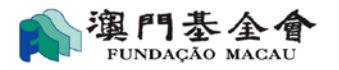

6) De acordo com as especificidades de cada plano, seleccione e faça *upload* dos dados necessários e para terminar clique em "passo seguinte".

| 5H au           | 舉許舌動想驗資料(術選用)<br>A informação de experiência sobre a organização de actividades(Quando aplicável) |                                                                                                    |                                                                          |  |  |  |  |  |  |
|-----------------|---------------------------------------------------------------------------------------------------|----------------------------------------------------------------------------------------------------|--------------------------------------------------------------------------|--|--|--|--|--|--|
| Anexo I         | 舉辦活動的經驗資料<br>A informação de experiência sobre a organização de actividades                       | ●有Sim(諸項客活動迴驗室料Por favor preencher a informação de<br>experiência sobre organização)<br>○沒有 Não                                                                                       | ✔ 量研活動运動資料<br>Informação de experiência sobre organização de actividades |  |  |  |  |  |  |
|                 | 僱員資料(倘適用)<br>Lista dos trabalhadores(Quando aplicável)                                            |                                                                                                    |                                                                          |  |  |  |  |  |  |
| 附件二<br>Anexo II | ✔ 全新适量名示表<br>Lista dos trabalhadores a tempo inteiro                                              | 上傳文件Documento a carregar :<br>□由社會保護差金報約強制性制度供款應單副本<br>Cópia do "Mapa-guid ae pagamento das contribuições do regime<br>obrigatório" trimestral emitido pelo Fundo de Segurança Social | ←上博Enviar                                                                |  |  |  |  |  |  |
|                 |                                                                                                   | □合約副本<br>Cópia do contrato de trabalho                                                                                                    | ←上傳Enviar                                                                |  |  |  |  |  |  |
|                 |                                                                                                   | □其他可證明僱用關係的文件<br>Outro documento que comprovar a relação do trabalho                                                                                                    | ←上傳Enviar                                                                |  |  |  |  |  |  |
|                 | ■「「「「」」「「」」」「「」」」「「」」」「「」」」「「」」」」「「」」」」「」」」「」」」」                                                  |                                                                                                    |                                                                          |  |  |  |  |  |  |

|      |                                                                                                    | 申請者基本資料<br>Dados gerais do Requerente                                                                                                    | Descrição deta                                          | 填寫項目<br>lhada sobre cada projecto | 附件<br>Anexo              | 提交<br>Submeter o pedido e | 申請及下載申請表<br>descarregar o formulário preechido |              |
|------|----------------------------------------------------------------------------------------------------|----------------------------------------------------------------------------------------------------|---------------------------------------------------------|-----------------------------------|--------------------------|---------------------------|------------------------------------------------|--------------|
|      |                                                                                                    |                                                                                                    | -                                                       | 2                                 | 3                        | · · ·                     | 4                                              |              |
|      |                                                                                                    |                                                                                                    |                                                         |                                   |                          |                           |                                                |              |
| ▶ 附件 | Anexo                                                                                                    |                                                                                                    |                                                         |                                   |                          |                           |                                                |              |
|      | 本人(等)謹附交以下<br>Junta(m)-se ao requerimento o(s)                                                                                                    | 文件以供審核:<br>seguinte(s) documento(s):                                                                                                    |                                                         |                                   | 文件名稱<br>Nome do ficheiro |                           | 備註<br>Observações                              | 上傳<br>Enviar |
| 1.1  | 機構代表人之身份證明文件副本<br>Cópia do documento de identificação do repres                                                                                                    | entante legal da instituição requere                                                                                                    | nte 🗹                                                   |                                   |                          |                           |                                                | ←上傳Enviar    |
| 1.2  | 銀行醒立之帳戶存擋首頁或由銀行發出的相關證明3<br>者)<br>Cópia da primeira página da caderneta de um b<br>por banco destinado ao requerente que pede ap<br>pela primeira vez ou no caso de alteração desses                                       | c件副本(僅適用於首次提交申請或需<br>incoou documento comprovativo e<br>oio financeiro junto da Fundação N<br>dados                                                                                     | 變更: 图料<br>emitic p                                      | J                                 |                          |                           |                                                | ➡上傳Enviar    |
| 1.3  | 申請者基本資料之附加部份(首次申請者或領導映料<br>Formulario "Dados Essenciais do Requerente –<br>que pede apoio financeiro junto da Fundação M<br>alteração dos corpos dirigentes da associação)                                                | 時成員名單有變動者遠用) <u>下載</u> / <u>d.</u><br>Ficha Adicional" (destinado ao rec<br>acau pela primeira vez ou em caso                                                                           | ownload<br>juerente<br>de                               |                                   |                          |                           |                                                |              |
| 1.4  | 合称項目申請授權書(聯合量称活動,且涉及項目)<br>Formulário "Autorização para Apresentar o Ped<br>de todas as Entidades Co-organizadoras" (dest<br>apoio financeiro junto da Fundação Macau para<br>com outras entidades que também suportam er | (入或關支的分擔書適用) <u>下載</u> / <u>dc</u><br>ido de Apoio Financeiro em represe<br>na-se à entidade requerente que p<br>uma determinada actividade co-or<br>cargos decorrentes dessa actividad | <u>wwnload</u><br>entação<br>ede o □<br>ganizada<br>le) |                                   |                          |                           |                                                |              |
| 1.5  | 報價單(如非A4尺寸,請將之貼於A4紙上)<br>Estimativa Orçamental (em papel A4 ou colada e                                                                                                    | m papel A4)                                                                                                    |                                                         |                                   |                          |                           |                                                |              |
| 1.6  | 租信場地證明文件(涉及場地項目還用)<br>Documento comprovativo do arrendamento do<br>requerimento de apoio financeiro para um proje                                                                                                    | espaço (quando se trata de um<br>cto com arrendamento de espaço)                                                                                                    |                                                         |                                   |                          |                           |                                                |              |
| 1.7  | 推薦/邀請信(展覽、外訪/交流、研究項目、出版現<br>Carta de recomendação / convite (quando se tra<br>realização de uma exposição, visita / intercâmbio                                                                                           | i目萼適用)<br>te de um pedido de apoio financei:<br>», estudos, publicação, etc.)                                                                                                    | ropara a 🛛                                              |                                   |                          |                           |                                                |              |
|      | 工程准照(裝修及工程項目適用)                                                                                                    |                                                                                                    |                                                         |                                   |                          |                           |                                                |              |

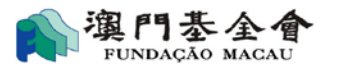

7) Verifique, novamente, as informações introduzidas, podendo clicar em "passo anterior" para alterar estas informações.

| Dac                                                                                        | 申請者基本資料<br>los gerais do Requerente | 填寫項目<br>Descrição detalhada sobre cada projecto<br>2 | 附件<br>Anexo | 提交申請及下載申請表<br>Submeter o pedido e descarregar o formulário preechido<br>4 |  |  |  |  |  |  |
|--------------------------------------------------------------------------------------------|-------------------------------------|------------------------------------------------------|-------------|---------------------------------------------------------------------------|--|--|--|--|--|--|
| ▶ 申請信息Informações sobre o pedido                                                           |                                     |                                                      |             |                                                                           |  |  |  |  |  |  |
| 申請編號 :<br>N.º de referência do pedido :                                                    | G-SXX-00067                         | -129                                                 |             |                                                                           |  |  |  |  |  |  |
| 申請名稱 :<br>Nome do pedido :                                                                 | 年度計劃(2項                             | 年度計劃(2項)                                             |             |                                                                           |  |  |  |  |  |  |
|                                                                                            |                                     |                                                      |             |                                                                           |  |  |  |  |  |  |
| ▶ 1:申請者資料Dados do requerente                                                               |                                     |                                                      |             |                                                                           |  |  |  |  |  |  |
| 1.1 申請機構名稱(中文) :<br>Designação da instituição requerente em<br>:                           | chinês 演門 XX 總會                     |                                                      |             |                                                                           |  |  |  |  |  |  |
| 1.2 申請機構名稱(外文):<br>Designação da instituição requerente em<br>portuquês ou noutra língua : | The XXX As                          | sociation of Macau                                   |             |                                                                           |  |  |  |  |  |  |

8) Depois de confirmar as informações introduzidas, clique em "entregar" e para concluir o preenchimento do formulário electrónico deve preencher o espaço respectivo com o código de autenticação enviado para o número de telemóvel disponibilizado.

Após ter preenchido o formulário electrónico deve-o imprimir, para ser assinado pelo representante orgânico ou pelo representante legal, aposto o carimbo em uso (no caso de ser uma pessoa colectiva), devendo o mesmo ser entregue no balcão de atendimento específico da Fundação Macau, formalizando assim o pedido.

| 5:上傳文件Enviar do ficheiro             |                                            |                                          |                              |                         |  |  |  |  |  |  |
|--------------------------------------|--------------------------------------------|------------------------------------------|------------------------------|-------------------------|--|--|--|--|--|--|
| 申請文件Documentos que instruem o pedido |                                            |                                          |                              |                         |  |  |  |  |  |  |
| 文件類型<br>Tipo de ficheiro             | 文件名稱<br>Nome do ficheiro                   | 文件提交日期<br>Data de entrega do<br>ficheiro | 文件備註<br>Notas aos documentos |                         |  |  |  |  |  |  |
| 遞交備註<br>Notas sobre as submissões    |                                            |                                          |                              |                         |  |  |  |  |  |  |
|                                      | 这预算申請表草稿Previsualizar o formulário preencl | hido                                     | ◆上一步Passo anterior           | ▶ 提交申請Submeter o pedido |  |  |  |  |  |  |

|               | 請輸入手機號碼為:<br>Mobile phone no. | 的短信驗證碼<br>SMS authentication code                        |
|---------------|-------------------------------|----------------------------------------------------------|
|               |                               |                                                          |
| €重新發送Reenviar | ✔提交申請及下載申                     | 請表 Submeter o pedido e descarregar o formulário preenchi |

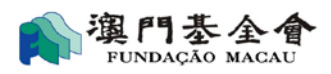

## **1.3** Consulta sobre a situação do pedido apresentado

#### 1.3.1 Consulta sobre a situação do pedido

O utilizador deve clicar em "Os meus pedidos" para saber a situação em que se encontra o pedido apresentado (sendo que o pedido mais recente consta da primeira coluna).

| 我的申請 O(s) meu(s | 5) pedido(s) 新增                            | 申請 Novo pedido   機構信息 Dad                              | los institucionais                                                                                   |                                             |             |                                   |                                                                      |                   |                  |
|-----------------|--------------------------------------------|--------------------------------------------------------|----------------------------------------------------------------------------------------------------|---------------------------------------------|-------------|-----------------------------------|----------------------------------------------------------------------|-------------------|------------------|
|                 | ▶ 直詢結果列表 Quadro das informações requeridas |                                                        |                                                                                                    |                                             |             |                                   |                                                                      |                   |                  |
|                 | 申請編號<br>N.º de<br>referência do<br>pedido  | 寶助申請名稱<br>Denominação do pedido de<br>apoio financeiro | 申請狀態<br>Estado de Aplicação                                                                          | 批示金額<br>Montante<br>aprovado no<br>despacho | 貨幣<br>Moeda | 已支付金額<br>O<br>montante<br>iá Pago | 總結提交報告情況<br>Balanço da situação<br>de apresentação dos<br>relatórios | 備註<br>Observações | 操作<br>Tratamento |
|                 | <u>G-SXX-00067-</u><br><u>132</u>          |                                                        | 未完成網上填報申請程序<br>O pedido não foi<br>formalizado ua<br>Plataforma                                      |                                             |             |                                   |                                                                      |                   | # x              |
|                 | <u>G-SXX-00067-</u><br><u>131</u>          | 年度計劃(2項)                                               | 網上申請成功送出,待澳<br>基會初步審查<br>Pedido entregue à<br>Fundação Macau,<br>aguardando apreciação<br>preliminar |                                             |             |                                   |                                                                      |                   | ¢j               |

O utilizador pode consultar a situação do seu pedido em "Os meus pedidos", correspondendo-lhe um de 9 tipos possíveis:

- 1) "O pedido não foi formalizado na Plataforma": o pedido ainda não foi formalizado;
- "Pedido entregue à Fundação Macau, aguardando análise preliminar": o pedido foi entregue à Fundação Macau com sucesso, a Fundação Macau irá proceder à análise preliminar do pedido em breve";
- "A aguardar a entrega de documentos/informações complementares, devendo contactar a Fundação Macau": deve entrar em contacto com a Fundação Macau para saber quais os documentos/informações em falta;
- "A aguardar a entrega de documentos originais no balcão de atendimento específico da Fundação Macau": a Fundação Macau já concluíu a análise preliminar do pedido, aguardando a entrega, no balcão competente, dos originais dos documentos exigidos;
- "Pedido não elegível": concluída a análise preliminar, e a Fundação Macau considera que o pedido não é elegível por falta de informações/documentos obrigatórios, podendo a entidade requerente entrar em contacto com a Fundação Macau;
- 6) "Pedido cancelado": o pedido foi cancelado por iniciativa da entidade requerente;

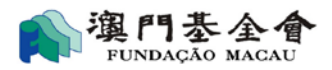

- "A aguardar decisão final da Fundação Macau": a Fundação Macau em breve irá tomar uma decisão final;
- 8) "Pedido deferido": o pedido foi deferido como melhor consta da notificação enviada;
- 9) "Pedido indeferido": o pedido foi indeferido nos termos da notificação enviada.

### 1.3.2 Consulta sobre um pedido anterior

1) Clique no número de referência do pedido que pretende consultar e obter informações mais detalhadas.

| 我的申請 O(s) meu(s                | ) pedido(s) 新增                               | 申請 Novo pedido   機構信息 Dad                                                 | os institucionais                                                             |                                            |                                                                           |                                   |                                               |                                                       |                      |                           |
|--------------------------------|----------------------------------------------|---------------------------------------------------------------------------|-------------------------------------------------------------------------------|--------------------------------------------|---------------------------------------------------------------------------|-----------------------------------|-----------------------------------------------|-------------------------------------------------------|----------------------|---------------------------|
|                                |                                              |                                                                           |                                                                               |                                            |                                                                           |                                   |                                               |                                                       |                      |                           |
|                                |                                              |                                                                           |                                                                               |                                            |                                                                           |                                   |                                               |                                                       |                      |                           |
|                                | <ul> <li>         查詞結果列     </li> </ul>      | 表 Quadro das informações reque                                            | ridas                                                                         |                                            |                                                                           |                                   |                                               |                                                       |                      |                           |
|                                | 申請編號<br>N.º de<br>referência do<br>pedido    | 資助申請名稱<br>Denominação do pedido de<br>apoio financeiro                    | 申請狀態<br>Estado de Aplicação                                                   | 批示金額<br>Montante<br>aprovado n<br>despacho | 貨幣<br>o Moed                                                              | 已支付:<br>O<br>la montai<br>já Pago | 金額 總結<br>Balai<br>nte dea<br>o relat          | 提交報告情況<br>nço da situação<br>presentação dos<br>órios | 備註<br>Observações    | 操作<br>Tratamento          |
|                                | <u>G-SXX-00067-</u><br><u>128</u>            | 運作經費 Despesas de<br>funcionamento                                         | 待提交澳基會審批<br>Pedido a entregar para<br>apreciação da Fundação<br>Macau         |                                            |                                                                           |                                   |                                               |                                                       |                      | ø ×                       |
|                                | <u>G-SXX-00067-</u><br>2104-001              | Test20210414                                                              | 資助申請處理中<br>A aguardar decisão final<br>da Fundação Macau                      |                                            |                                                                           |                                   |                                               |                                                       | ok                   | ¢                         |
| 我的申請 O(s) meu(s) ped           | ido(s) 新增申請 Nove                             | o pedido   機構信息 Dados institucionais                                      | 間卷調查 Questionário                                                             |                                            |                                                                           |                                   |                                               |                                                       |                      |                           |
| 「「「「「」<br>「」<br>「」<br>「」<br>「」 | do de apoio financeiro<br>項目信息 Informações s | online > 項目信息Descrição sobre cada pr<br>obre o projecto 透空記錄 Enviar regis | rojecto                                                                       |                                            |                                                                           |                                   |                                               |                                                       |                      |                           |
|                                | ▶ 由請項目列表Li                                   | sta dos pedidos                                                           |                                                                               |                                            |                                                                           |                                   |                                               |                                                       |                      |                           |
|                                | 序號 J<br>N.º I                                | 項目名編<br>Nome do(s) projecto(s)                                            |                                                                               |                                            | 預算支出<br>Despesas<br>orçamenta                                             | is                                | 申請金額<br>Montante do apo<br>financeiro preteno | 批示金額<br>o Montante apro<br>dido no despacho           | ovado 貨幣<br>Moeda    | 批示備註<br>Notas do despacho |
|                                | 1 2                                          | 2025年新春福包                                                                 |                                                                               |                                            | 180,300.00                                                                |                                   | 100,000.00                                    |                                                       |                      |                           |
|                                |                                              | m                                                                         | 內列印申請表(長式—供存稿用)<br>nprimir o formulário (formato comprido - para arquivar) In |                                            | ] 四列印申請表(短式—供登署用)<br>Imprimir o formulário (formato curto - para assinar) |                                   | 署用)<br>to - para assinar)                     | D列印報告<br>Produção do Relatório                        | ●返回<br>em pdf Voltar |                           |
|                                |                                              |                                                                           |                                                                               |                                            |                                                                           |                                   |                                               |                                                       |                      |                           |

 Clique em "Histórico de alterações" para consulta das alterações efectuadas aos pedidos formulados, podendo ter acesso a informações mais detalhadas clicando no canto direito em "Mais".

| 我的申請 O(s) me | eu(s) pedido(s)                             | 新谱申請 Novo pedido             | 機構信息 Dados institucio | nais                          |                                |                                 |                                                  |                  |
|--------------|---------------------------------------------|------------------------------|-----------------------|-------------------------------|--------------------------------|---------------------------------|--------------------------------------------------|------------------|
| 🏟 橋上麗助       | 中時Pedido de apo                             | io financeiro online >       | 透交記録Enviar registros  |                               |                                |                                 |                                                  |                  |
|              | 項目位息 Informa                                | ções sobre o projecto        | 雅交記錄 Enviar regis     | ros                           |                                |                                 |                                                  |                  |
|              | <ul> <li>述交歴史H</li> </ul>                   | listória das submissões      |                       |                               |                                |                                 |                                                  |                  |
|              | 文件提交日期<br>Data de<br>entrega do<br>ficheiro | 自<br>申請者備註<br>Notas do Reque | erente                | 基金會回覆<br>Resposta da Fundação | 遠交頻型<br>File type<br>File type | 螺交文件類別<br>Categorias Submission | 狀態<br>Estado                                     | 操作<br>Tratamento |
|              | 2021-06-17<br>16:15:08                      |                              |                       | 20210623                      | 透交報告<br>enviar<br>relatório    |                                 | 基金會退回文件<br>Fundação<br>devolveu os<br>documentos | Q <u>窗 卷Mais</u> |

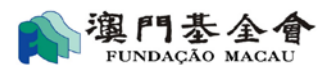

# 1.4 Preenchimento do relatório de avaliação do projecto objecto de apoio financeiro

1.4.1 Seleccione o pedido deferido a que se refere o relatório de avaliação a preencher e clique em

| "preench     | er o relató                            | ório" 🕜 .                                              |                                                                |                                             |             |                                   |                                                                      |                    |                  |
|--------------|----------------------------------------|--------------------------------------------------------|----------------------------------------------------------------|---------------------------------------------|-------------|-----------------------------------|----------------------------------------------------------------------|--------------------|------------------|
| 我的申請 O(s) me | u(s) pedido(s) 新                       | 谱申請 Novo pedido  機橫信息                                  | Dados institucionais                                           |                                             |             |                                   |                                                                      |                    |                  |
| 🖍 網上資助日      | 申請 Pedido de subs                      | ídio online > 我的申請 O(s) meu                            | (s) pedido(s)                                                  |                                             |             |                                   |                                                                      |                    |                  |
|              | 申請日期 Data de f                         | ormulação do pedido  從 de                              |                                                                | 至 a                                         |             |                                   |                                                                      |                    |                  |
|              | 資助申請名稱 Denc                            | ominação do pedido de apoio fina                       | anceiro                                                        |                                             |             |                                   | Q搜索 Pesquisar                                                        |                    |                  |
|              |                                        |                                                        |                                                                |                                             |             |                                   |                                                                      |                    |                  |
|              | <ul> <li>查詢結果列</li> </ul>              | 表 Quadro das informações req                           | ueridas                                                        |                                             |             |                                   |                                                                      |                    |                  |
|              | 申請編號<br>Referência<br>do processo      | 資助申請名稱<br>Denominação do pedido<br>de apoio financeiro | 申請狀態<br>Estado de<br>Aplicação                                 | 批示金額<br>Montante<br>aprovado no<br>despacho | 貨幣<br>Moeda | 已支付金額<br>O<br>montante<br>já Pago | 總結提交報告情況<br>Balanço da situação<br>de apresentação dos<br>relatórios | 備註<br>Observações  | 操作<br>Tratamento |
|              | <u>G-SXX-00067-</u><br><u>1507-106</u> | 資助舉行週年研討會                                              | 資助申請已被批准<br>O pedido de<br>apoio financeiro<br>foi autorizado. | 400,000.00                                  | 澳門元         |                                   |                                                                      |                    |                  |
|              |                                        |                                                        |                                                                |                                             |             |                                   | 總計 Te                                                                | otal:1 行 Linha   頁 | Į Página 1 🗸     |

1.4.2: é necessário preenhcer os dados de contacto; seleccione os projectos subsidiados e clique em

"modificação" 🔗 .

| 参照報告<br>Contacto                                                                                                   | 學結查料                                                                                          |                                                                                         |                             |                         |                              |                   |  |
|----------------------------------------------------------------------------------------------------|-----------------------------------------------------------------------------------------------|-----------------------------------------------------------------------------------------|-----------------------------|-------------------------|------------------------------|-------------------|--|
| 點插人 *<br>Pessoa de                                                                                                 | e contacto                                                                                    | 種小文                                                                                     |                             |                         |                              |                   |  |
| 電話・<br>Tel                                                                                                    |                                                                                               | 28123456 특징 - Email                                                                     |                             | 20000                   | xxxx@xx.org                  |                   |  |
| 受音副波(<br>Mapa dae                                                                                                  | 的/面目绘表<br>actividades/projecto subsidiadas                                                    |                                                                                         |                             |                         | 略別<br>Unidade                | 適門元<br>Palaca     |  |
|                                                                                                    |                                                                                               | (1) (1) 日本版                                                                             | 要堅收入<br>Valor das receitas  | efectives               | 書話整古                         | 墙作                |  |
| N¢                                                                                                    | Designação dos ac                                                                             | ividades/projecto subsidiadas                                                           | 湊門要立會<br>Fundação Macau     | 其他收入<br>Outras receitas | Valor das despesas efectivas | Tratamento        |  |
| 1                                                                                                    | XXX之研究                                                                                        | in.                                                                                     |                             | 38,119.00               | 37,689.05                    | 91                |  |
| 2                                                                                                    | <b>漢</b> 创0502                                                                                |                                                                                         | 350,000.00                  | 589.00                  | 10,100.00                    | 91                |  |
| 3                                                                                                    | 34.013                                                                                        |                                                                                         | 100,000.00                  |                         | 527.00                       | 01                |  |
|                                                                                                    |                                                                                               |                                                                                         |                             |                         | 總計 Total:3 行 Linha           | 頁 Página 🛛 🗸      |  |
|                                                                                                    | 48 1 - 7                                                                                      | otal                                                                                    |                             | 489,207.00              | 48,316.05                    |                   |  |
| 但助菜會I<br>As contas<br>auditores                                                                                    | +前/事務所會計前取行電売程序/核費封接破表 ⇒<br>foram venficadas e aprovadas pelos contabilistas /<br>registados? | ○上動符件 Carregar anexos<br>○務後揭交 Submeter mais tarde<br>參無費指交 Sem necessidade de submeter |                             |                         |                              |                   |  |
| 町変約計劃成変約工作的連接式要見<br>Comentários é sugestões sobre os trabalhos de<br>acompanhamento realizados pela Fundação Macau |                                                                                               |                                                                                         |                             |                         |                              | //<br>0/200       |  |
|                                                                                                    |                                                                                               | [2] 59864978-34484997 evanualizar o relatívno presi<br>10                               | ncludo 曾新行Guardar 今波回Voltar |                         | ◆ 授交報告Submeter o relation    | terio presiditido |  |

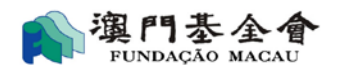

#### 1.4.3: preencha os dados sobre o relatório de execução.

| 執行報告及收支報告 Relatório de execução e                                                 | e relatório de receitas e despesas                 |                                       |                  |
|-----------------------------------------------------------------------------------|----------------------------------------------------|---------------------------------------|------------------|
| 執行報告 Relatório de execução                                                        |                                                    |                                       |                  |
| 活動/項目編號<br>Categoria / Item                                                       | G-SXX-00067-2404-038-001                           |                                       |                  |
| 受資助活動/項目名稱 * 🐠<br>Designação da actividade / projecto<br>beneficiado              | XXX之研究                                             |                                       |                  |
| 主館機構 * ↓↓<br>Organização                                                          | <b>澳門XX協會</b>                                      |                                       |                  |
| 合誹機構<br>Co-organização                                                            |                                                    | 分擔收入/開支<br>Suportar receitas/despesas | ○ 톺 Sim ® 좀 Nǎo  |
| 協辦機構<br>Co-organização                                                            |                                                    | 分播收入/開支<br>Suportar receitas/despesas | ●是 Sim ○ 否 Não   |
| 支持機構<br>Apoio                                                                     |                                                    | 分播收入/開支<br>Suportar receitas/despesas | 〇 是 Sim ® 否 Nǎo  |
| 開始日期(年/月/日)<br>Data da realização da<br>actividade(ano/mês/dia)                   | 2024-05-0:00 👦 *                                   |                                       |                  |
| 完成日期(年/月/日)<br>Data de conclusão da<br>actividade(ano/mês/dia)                    | 2024-05-02                                         |                                       |                  |
| 舉行地點 *                                                                            | ●本地 Em Macau                                       | 國家/地區 País/região *                   | 地點 Local *<br>日本 |
| Local de realização da actividade(escolha<br>única) *                             | ○外地 Fora de Macau<br>○本地及外地 Dentro e fora de Macau | 請選擇Seleccione                         |                  |
| 是否按原計劃執行<br>Se a actividade ou projetco foi realizado<br>conforme o plano orginal | 〇 是 Sim ® 否 Nǎo                                    |                                       |                  |
| 是否已通知或資批准 *<br>Ja comunicou o beneificiador ou foi                                | ○ 틆 Sim ® 줌 Não                                    |                                       |                  |

1.4.4: continue a elaborar o relatório sobre receita e despesa, preenchendo, pormenorizadamente os dados, clicando em "especificar".

| 收支報告<br>Relatório de receitas e despesas                            |                                                                                                    |                        |                           | 幣別<br>Unid                              | 澳門元<br>lade Pataca |
|---------------------------------------------------------------------|----------------------------------------------------------------------------------------------------|------------------------|---------------------------|-----------------------------------------|--------------------|
| 採用的會計制度 * Regime de contabilidade<br>adoptado                       | ●現金收付剩 Regime de contabilidade de caixa<br>○權妻發生剤 Regime de contabilidade de acrescim<br>○其他 Outros |                        |                           |                                         |                    |
| 收支明綱表<br>Iten das despesas                                          | 是否纯窒收支顶的朗耀<br>Se vai preencher os detalhes de itens de receita e despesa                            |                        |                           |                                         | O是 Sim<br>●否 Não   |
| 收入<br>RECEITAS                                                      |                                                                                                    |                        |                           |                                         |                    |
| 料目<br>Designação da escrturação contabilistica                      | 鮮细胞明。<br>Descrição detalhada                                                                        | 實際金額<br>Valor efectivo | 預算金額<br>Valor orçamentad  | 攝作<br>Tratamento                        | +                  |
| 報名費/註冊費<br>Taxas de inscrição                                       | 會員之報名费                                                                                              | 3,119.00               | 301.0                     | JO / 填寫明細<br>Especificar                |                    |
| 行款公題局<br>Direcção dos Serviços de Administração e Função<br>Pública |                                                                                                    | 35,000.00              | 1,000.0                   | )Ø 東寫明細<br>Especificar                  |                    |
|                                                                     | 總收入 Total das Receitas                                                                              | 38,119.00              | 1,301.0                   | 10                                      |                    |
| 關支<br>DESPESAS                                                      |                                                                                                    |                        |                           |                                         |                    |
| 科目<br>Designação da escrturação contabilistica                      | 詳細說明 +<br>Descrição detalhada                                                                       | 實際金額<br>Valor efectivo | 預算金額<br>Valor orçamentado | 攝作<br>Tratamento                        | +                  |
| 保險費<br>Taxa de seguro                                               | XXX                                                                                                 | 2,000.00               | 20,000.0                  | JO<br>上<br>支<br>実<br>高明細<br>Especificar |                    |
| 交通費<br>Deslocações                                                  | XXXXX                                                                                               | 19,863.85              | 200,000.0                 | JO<br>JO<br>上<br>Specificar             |                    |
| 國費<br>Tarifas de viagem                                             | XOOX                                                                                                | 15,825.20              |                           | ✔ 填寫明細<br>Especificar                   |                    |
|                                                                     | 總支出 Total das Despesas                                                                              | 37,689.05              | 220,000                   | 0                                       |                    |

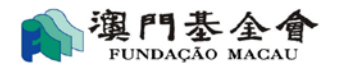

1.4.5: Preencha os espaços em branco de acordo com os recibos ou facturas, podendo cancelar ou adicionar novas colunas de "despesas" e "receitas" clicando, respectivamente, em "x" ou "+".Conforme as exigências específicas de cada plano, faça o upload dos recibos e títulos exigidos pela FM, , e para finalizar clique em "guardar".

| 回填        | · 填寫明細 Especificar ×     |                         |                |   |                             |               |                  |                            |                                |                    |               |    |
|-----------|--------------------------|-------------------------|----------------|---|-----------------------------|---------------|------------------|----------------------------|--------------------------------|--------------------|---------------|----|
| "序<br>N.º | 憑證類別 *<br>Tipo de título | 憑證編號 *<br>N° do tituilo | 發出日期 *<br>Data |   | 發出單位 *<br>Entidade emissora | 幣別 ★<br>Moeda | 金額 *<br>Montante | 兌換率 *<br>Taxa de<br>câmbio | 金額(湊門元) *<br>Montante<br>(Mop) | 單據憑證 *<br>título   | 操作<br>Tratame |    |
| 1         | 標準憑證 Títu                | 沒有                      | 2024-05-01     | 6 | KK Workshop Macau           | 澳門元           | 2,000.00         | 1                          | 2,000.00                       | 有 tem<br>✦上傅Enviar | ×             |    |
| 2         | 憑證沒有編號                   | 沒有                      | 2024-10-18     | 5 | ABC公司                       | 澳門元           | 300.00           | 1                          | 300.00                         | 有 tem<br>←上傳Enviar | ×             |    |
|           |                          |                         |                |   | +新增Mais                     | 巴暫存Guarda     | r                |                            |                                |                    |               | •  |
|           |                          |                         |                |   |                             |               |                  |                            |                                |                    | ►             |    |
|           |                          |                         |                |   |                             |               |                  |                            |                                | [                  | 闘閉Clos        | se |

1.4.6: continue a preencher os seguintes dados: a situação da execução orçamental, dados sobre partes relacionadas(se necessário), fazendo o upload dos anexos necessários. Clique em "guardar" e "voltar" para preencher outros dados. 預算執行情》

| Situação da execução orçamental                                                                                                    |                                                                                                    |                                                                                                    |                         |                       |           |  |
|----------------------------------------------------------------------------------------------------|----------------------------------------------------------------------------------------------------|----------------------------------------------------------------------------------------------------|-------------------------|-----------------------|-----------|--|
| 預算收入軌行率<br>Taxa de execução da receita orçamental                                                                                                    | 2929.98%                                                                                                    |                                                                                                    |                         |                       |           |  |
| 預算收入與實際收入出現差異的原因 ( <b>司多場)</b><br>Motivos da diferença entre as receitas previstas e as receitas efectivas (opção m                                                                                                    | 2 費照收入勤預期少As receitas efectivas foram d<br>□ 競先造り須用收費 Despesas de actividades/pn<br>□ 費限收入試預期多 As despesas efectivas foram<br>□ 活動須買以費 Despesas de actividades/project<br>□ 援熱心人士賛助/環訳/環款 A actividade conseguiu ou | 2 實現以入其預期少Az receitas efectivas foram de valor inferior ao previsto.<br>□ 點急信動/項目收費 Despesas de actividades/projectos isentos.<br>□ 實際派入私預期多 As despesas efectivas foram de valor superior ao previsto.<br>□ 语動/項目收費 Despesas de actividades/projectos<br>□ 遺動/Q→Lg魅/项類A Actividade conseguio uoutros patrocínios / donativos. |                         |                       |           |  |
| 預算關支動行率<br>Taxa de execução da despesa orçamental                                                                                                    | 17.131%                                                                                                    |                                                                                                    |                         |                       |           |  |
| <ul> <li>● 黄陽龍支武預務少 As despesse efectivas foram de valor inferior ao previsto </li> <li>● 黄陽龍支武預務少 As despesse efectivas foram de valor superior ao previsto </li> <li>● 黄陽龍支武預務少 As despesse efectivas foram de valor superior ao previsto </li> <li>● 黄陽龍支武預務少 As despesse efectivas foram de valor superior ao previsto </li> <li>● 黄陽電支航行総合 subsidiade subsidiade subs</li></ul> |                                                                                                    |                                                                                                    |                         |                       |           |  |
| ■醫方抜素<br>Divulgação das partes relacionadas<br>● 昱Sim (受音助方取得交单全額建満行元10萬元減以上的財合減服務投降) ■終者<br>circunstâncias definidas pelo beneficiador que podem causar conflitos de int<br>O舌Não                                                                                                    | 助計劃對顧聲交易所訂定的情況O beneficiario obtem aquisição de bens ou serv<br>eresse)                                                                                                    | iços, cujo montante ê igual ou sup                                                                                                    | erior a 100 mil patac   | as, e pertencem-se as |           |  |
| 附件                                                                                                    |                                                                                                    |                                                                                                    |                         |                       |           |  |
| Anexo                                                                                                    |                                                                                                    |                                                                                                    |                         |                       |           |  |
| 附件 Anexo                                                                                                    | 説明 Descrição detalhada                                                                                                    | 説明 Descrição detalhada<br>檔案 Documento                                                                                                    |                         |                       |           |  |
| ☑ 相片 Fotografia                                                                                                    | 照片                                                                                                    | <u>1.jpg</u> ×                                                                                                    | 2024-06-17 15:<br>57:11 |                       | ←上傳Enviar |  |

←上傳Enviar

➡ E儘Enviar

□前朝/博講院到 Cánis do recorte de iornel

□ 名單 Lista de vencedores

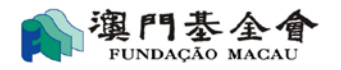

1.4.7: Após completar o preenchimento dos dados, pode clicar em "voltar" e voltar à página anterior. A seguir, clique "previsão do relatório", fazendo download do documento para confirmação dos dados e depois clique em "entrega do relatório".

| 受實助活動<br>Mapa dasa                                                                                                    | )/項目總表<br>actividades/projecto subsidiadas                 |                                                                                         | 幣別<br>Unidade            | <b>演門元</b><br>Pataca    |                              |                  |  |  |  |  |
|----------------------------------------------------------------------------------------------------|------------------------------------------------------------|-----------------------------------------------------------------------------------------|--------------------------|-------------------------|------------------------------|------------------|--|--|--|--|
| 序                                                                                                    | 潘載/項目名稱<br>Designação das actividades/projecto subsidiadas |                                                                                         | 實際\<br>Valor das recei   | 佐入<br>itas efectivas    | 實際開支                         | 操作<br>Tratamento |  |  |  |  |
| N.º                                                                                                    |                                                            |                                                                                         | 洟門基金會<br>Fundação Macau  | 其他收入<br>Outras receitas | Valor das despesas efectivas |                  |  |  |  |  |
| 1                                                                                                    | ※※之研究                                                      |                                                                                         | 499.00                   | 38,119.00               | 37,689.05                    | Q /              |  |  |  |  |
| 2                                                                                                    | 出版《X000X》                                                  |                                                                                         | 350,000.00               | 589.00                  | 10,100.00                    | Q 🖋              |  |  |  |  |
| 3                                                                                                    | XXX研討會                                                     |                                                                                         | 100,000.00               |                         | 527.00                       | Q /              |  |  |  |  |
| 趨計 Total:3 行 Linha)頁 Página 🛽 🗸                                                                                        |                                                            |                                                                                         |                          |                         |                              |                  |  |  |  |  |
| 總計Total                                                                                                    |                                                            |                                                                                         |                          | 489,207.00              | 48,316.05                    |                  |  |  |  |  |
| 經執業會計師/專發所會計師執行意定程序/核費對撥破表 ↓<br>As contas foram verificadas e aprovadas pelos contabilistas /<br>auditores registados? |                                                            | ○上載府件 Carregar anexos<br>○時後進交 Submeter mais tarde<br>●無義推交 Sem necessidade de submeter |                          |                         |                              |                  |  |  |  |  |
| 對資助計劃或質助工作的達福或意見<br>Comentários e sugestões sobre os trabalhos de<br>acompanhamento realizados pela Fundação Macau     |                                                            |                                                                                         |                          |                         |                              | 0/200            |  |  |  |  |
|                                                                                                    |                                                            | 已預費報告表草稿Previsualizar o relatório preench                                               | hido 巴吉存Guardar 今返回Volta | и                       | →提交報告Submeter o relation     | rio preenchido   |  |  |  |  |

1.4.8 Introduza o código de autenticação enviado para o número de telemóvel disponibilizado para efectivar a entrega *online* do relatório, **o relatório imprimido deve ser assinado pelo representante orgânico ou legal da entidade requerente, devendo, ser aposto o carimbo em uso tratando-se de pessoa colectiva, e em seguida deve proceder à entrega no balcão competente da Fundação Macau, a fim de concluir o processo.** 

| le 23 Phote the Development of the second | cia financeira anlica 、 种 ) 工 地話 A <sup>100</sup> 7⊞1an.t.t.a.c.t.thantic | ation and from mobile share                                      |
|-------------------------------------------|---------------------------------------------------------------------------|------------------------------------------------------------------|
| 前工員則中詞Pedido de a                         | olo financeiro online > 輸入于機驗證嗎input your autnentica                      | ation code from mobile phone                                     |
|                                           |                                                                           |                                                                  |
|                                           | 調朝 ∕<br>Mobile phc                                                        | + 機能碼倫: 均垣信頼道碼<br>ne no. SMS authentication code                 |
|                                           |                                                                           |                                                                  |
|                                           | ● 重新發祥Reenviar                                                            | ✔ 提示報告及下證報告末 Submeter e descarregar o formulário preenchid       |
|                                           | ● 里利· 鼓达ACCITVIAI                                                         | LEX TRACK P W TRACK Submeter e descarregar o formulano preenchiu |

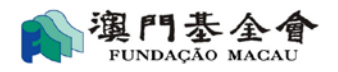

## 1.5 Outros

#### 1.5.1 Dados do utilizador

Os dados do utilizador encontram-se no canto superior direito.

#### 1.5.2 Dados gerais da entidade requerente

O utilizador pode consultar os dados da entidade requerente, incluindo informações gerais, mensagens dirigidas ao respectivo utilizador, lista dos membros dos órgãos sociais da pessoa colectiva (se for o caso), e informações sobre a conta bancária da entidade requerente. Os utilizadores são classificados, online, em três categorias:

- Conta de administrador: permitindo gerir as contas de utilizador da pessoa colectiva, formular pedidos de apoio financeiro, entregar relatórios e consultar os pedidos efectuados.
- Conta superior: permitindo formular pedidos de apoio financeiro, entregar relatórios e consultar os pedidos efectuados.
- Conta básica: permite consultar os pedidos efectuados.

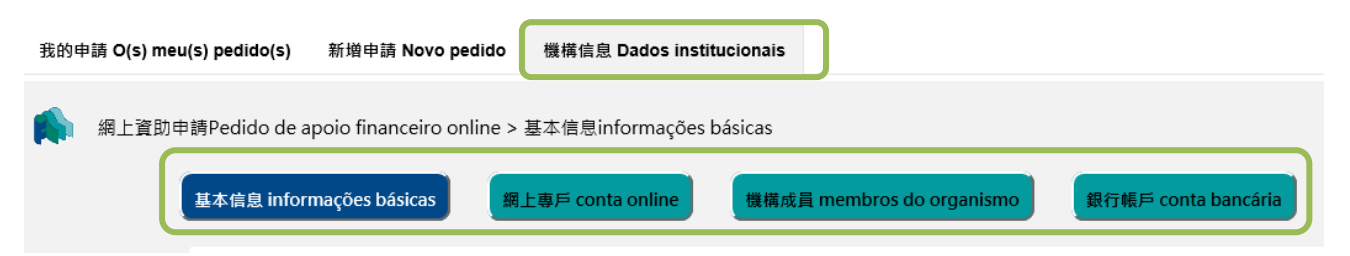

#### 1.5.3 Alteração de password

O utilizador deve clicar em "Alterar password" no canto superior direito para alterar a sua password.

| ♪<br>與門恭金會<br>PUNDAQÃO MAQAU |                                      |                          |   |                 | <u> </u> | ເ♪ <u>退出系統 Logou</u> l |  |  |
|------------------------------|--------------------------------------|--------------------------|---|-----------------|----------|------------------------|--|--|
| 我的申請 O(s) meu(s)             | ) pedido(s)  新增申請 Novo pedido        | 機構信息 Dados institucional | ; |                 |          |                        |  |  |
| 網上資助申請                       | IPedido de apoio financeiro online > | 修改密碼Alterar a password   |   |                 |          |                        |  |  |
|                              | 舊密碼 Password original                |                          |   |                 |          |                        |  |  |
|                              | 新密碼 Password nova                    |                          |   |                 |          |                        |  |  |
|                              | 確認新密碼 Confirmar password no          | va                       |   |                 |          |                        |  |  |
|                              |                                      |                          |   | ✔確 定 Confirmaçã | io       |                        |  |  |